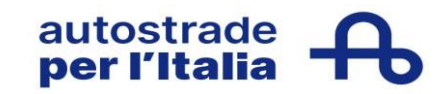

Ver.01 Pag. **1/12** 

# Nuovo Albo Fornitori di Gruppo

# Guida Conferma Annuale Requisiti (Fornitore)

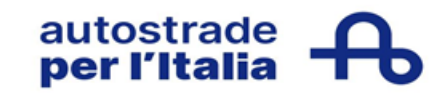

# Sommario

| PROCESSO DI CONFERMA REQUISITI DI QUALIFICA     | 3 |
|-------------------------------------------------|---|
| ACCESSO AL QUESTIONARIO                         | 3 |
| COMPILAZIONE QUESTIONARIO DI CONFERMA REQUISITI | 5 |
| STATO QUESTIONARIO DI CONFERMA REQUISITI        | 7 |
| CONFERMA REQUISITI APPROVATA                    | 8 |
| CONFERMA REQUISITI RIFIUTATA                    | 8 |
| RICHIESTA DI INTEGRAZIONI/MODIFICHE             | 9 |

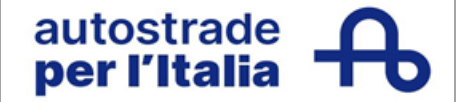

## PROCESSO DI CONFERMA REQUISITI DI QUALIFICA

La seguente guida ha lo scopo di illustrare a tutti i fornitori **qualificati** le modalità di svolgimento del processo di conferma annuale dei requisiti nel nuovo Portale Ariba Network.

#### ACCESSO AL QUESTIONARIO

Il processo di Conferma annuale dei requisiti prevede la compilazione di un questionario dedicato sul nuovo portale, a partire dal giorno xx/xx/xxxx riceverete una mail con oggetto:" <u>Azione richiesta:</u> <u>completare il questionario di Albo Fornitori di Gruppo"</u>

Gentile , Albo Fornitori di Gruppo - TEST ha invitato a completare un questionario. La compilazione del questionario è necessaria per consentire a Test uat Giu di avviare le attività commerciali con Albo Fornitori di Gruppo - TEST. **Riepilogo questionario** Nome questionario: Conferma Annuale Requisiti Scadenza risposta: Commenti richiesta di aggiornamento: Invia questionario

Cordiali saluti

II team SAP Ariba

Il fornitore per visualizzare e compilare il questionario potrà sia cliccare sul link presente nell'e-mail o effettuare il normale accesso alla piattaforma <u>Ariba Sourcing</u>.

| Ariba Proposals and Questionnaires - |                                                        |                                                                                                    |
|--------------------------------------|--------------------------------------------------------|----------------------------------------------------------------------------------------------------|
| SAP Ariba                            | Celebrating ou<br>Business Netw<br>Per sapeme di<br>pu | IT Suppliers' journey with<br>Ork<br>At Transformation Continuum, the<br>committed to staying at the forefrc<br>innovation and finding ways to stru<br>operations to better serve their cli |
|                                      |                                                        |                                                                                                    |

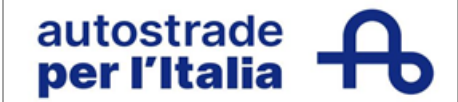

# Se la pagina non si visualizza correttamente, provare ad aprire il link in una pagina in incognito.

I browser consigliati sono: Mozilla Firefox, Google Chrome, Safari o Microsoft Edge.

Dopo aver effettuato l'accesso il fornitore potrà visualizzare l'opportuno questionario nel tab "Questionari":

| Pagina iniziale                                              |                                       |                                                                       |                                                |                                |                                                                                |                                             |                                   |                         |                              |                |   |
|--------------------------------------------------------------|---------------------------------------|-----------------------------------------------------------------------|------------------------------------------------|--------------------------------|--------------------------------------------------------------------------------|---------------------------------------------|-----------------------------------|-------------------------|------------------------------|----------------|---|
| Benvenuti nel Portale dell'A<br>potranno partecipare alle pr | libo di Gruppo d<br>rocedure di affid | 8 Autostrade per l'Italia. L'Iscriz<br>Iamento pubbliche o private su | ione presso l'Albo è j<br>I Portale HighWay To | ratuita ed è lo<br>Procurement | s strumento principale per diverire Fo<br>(HWTP) https://autostrade.bravosolut | mitore del Gruppo A<br>tion.com/web/login.) | Autostrade per l'Italia<br>Intril | . Completato il process | io di registrazione e qualif | ca, i Pomitori |   |
| Eventi                                                       |                                       |                                                                       |                                                |                                |                                                                                |                                             |                                   |                         |                              |                | m |
| Titolo                                                       | 10                                    | Orario di fine 1                                                      |                                                |                                | Tipo evento                                                                    |                                             |                                   | Partecipato             |                              |                |   |
|                                                              |                                       |                                                                       |                                                |                                | Nessuna voce                                                                   |                                             |                                   |                         |                              |                |   |
| Questionari per la regi                                      | istrazione                            |                                                                       |                                                |                                |                                                                                |                                             |                                   |                         |                              |                |   |
| Titolo                                                       |                                       | ID.                                                                   | Orario di fine                                 | 1                              | Produtto                                                                       |                                             |                                   | Regioni                 | Stato                        |                |   |
| ♥ Stato: Aperto (1)                                          |                                       |                                                                       |                                                |                                |                                                                                |                                             |                                   |                         |                              |                |   |
| Questionario di Registrazione                                |                                       | Doc1878660389                                                         | 22/3/6107 11                                   | 50                             | FF01AA01 FORNITURA AUTOVE                                                      | Espand                                      |                                   | (nessun valore)         | Registrazione eff            | rtuata         |   |
| Questionari per la qua                                       | alífica                               |                                                                       |                                                |                                |                                                                                |                                             |                                   |                         |                              |                | = |
| Titolo                                                       | ID                                    | Orario di fine 1                                                      |                                                |                                | Prodotto                                                                       |                                             | Regioni                           |                         | 5040                         |                |   |
|                                                              |                                       |                                                                       |                                                |                                | Nessuna voce                                                                   |                                             |                                   |                         |                              |                |   |
| Questionari                                                  |                                       |                                                                       |                                                |                                |                                                                                |                                             |                                   |                         |                              | m              | ¥ |
| Titolo                                                       |                                       | 10                                                                    | Orario di fine 1                               | Prodotto                       |                                                                                |                                             |                                   |                         | Regioni                      | Stato          |   |
| <ul> <li>Stato: Aperto (4)</li> </ul>                        |                                       |                                                                       |                                                |                                |                                                                                |                                             |                                   |                         |                              |                |   |
| Conferma Annuale Requisiti                                   |                                       | Doc1879761185                                                         | 27/2/2025 09:15                                | (nessun val                    | ore)                                                                           |                                             |                                   |                         | (nessun valore)              | Scaduto        |   |
| Lavori Tangenziale di Napoli I                               | Pubblico                              | Doc1886275067                                                         | 31/3/2024 18:21                                | LL LAVORI I                    | u.                                                                             |                                             |                                   |                         | (nessun valore)              | Senza rispost  |   |

Non resta che procedere con la compilazione dello stesso.

| Messaggi evento                      | Tutte il contonuto                                                                                                    | = .                                                                       |
|--------------------------------------|----------------------------------------------------------------------------------------------------|---------------------------------------------------------------------------|
| Cronologia risposte                  |                                                                                                    |                                                                           |
| 'eam di risposta                     | Nome f                                                                                                    |                                                                           |
|                                      | ▼ 1 CONFERMA ANNUALE REQUISITI Comprimi                                                                                                    |                                                                           |
| <ul> <li>Contenuto evento</li> </ul> | Gentile Operatore Economico la compilazione del seguente form entro la data xxixxixoxi è necessaria per il mantenimento delle qualifiche precedenten<br>opportuni utenti di qualifica ed avrà validità fino al xxixxixoxixxi. | nente ottenute per ASPI.La conferma dei requisiti verrà revisionata dagli |
| Tutto il contenuto                   | 1.1 Data di scadenza                                                                                                    | dom, 31 mar, 2024                                                         |
| CONFERMA                             | 1.2 Confermi di possedere tutti i requisiti minimi per mantenere la qualifica per ASPI?                                                                                                    | * si 🗸                                                                    |
| <sup>1</sup> ANNUALE REQ             | 1.3 Inserire qui l'Allegato firmato digitalmente 📓 Riferimenti 🗸 🛈                                                                                                    | •Allega un file                                                           |
| 2 INFORMAZIONI                       | 2 INFORMAZIONI AMMINISTRATIVE     Comprimi                                                                                                    |                                                                           |
| AMIMINES                             | Allegare CCIAA o Visura Camerale per le Società o Albo professionale per Liberi Professionisti                                                                                                    |                                                                           |
| 3 FIRMATARIO E<br>DICHIAR            | 2.1 Allegato                                                                                                    | Allega un file                                                            |
|                                      | 2.2 Data di scadenza                                                                                                    |                                                                           |
|                                      | V 3 FIRMATARIO E DICHIARAZIONI                                                                                                    |                                                                           |
|                                      | 3.1 Indicare se il firmatario delle presenti dichiarazioni è Legale Rappresentante o Procuratore dell'Azienda                                                                                                    | * Non specificato                                                         |
|                                      | 3.2 Indicare nome e cognome della persona che ha compilato questo modulo                                                                                                    | •                                                                         |
|                                      | 3.3 Indicare la posizione ricoperta in Azienda dalla persona che ha compilato questo modulo                                                                                                    | •                                                                         |
|                                      | 3.4 Allegare la Procura                                                                                                    | •Allega un file                                                           |
|                                      | (*) indica un campo richiesto                                                                                                    |                                                                           |

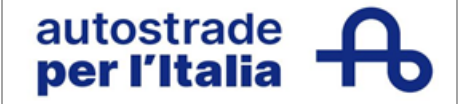

# COMPILAZIONE QUESTIONARIO DI CONFERMA REQUISITI

Il Questionario di conferma annuale consta di n. 3 sezioni:

### CONFERMA ANNUALE REQUISITI

| 1 CONFERMA ANNUALE REQUISITI                                                                                                    | Comprimi                                                                                                    |
|----------------------------------------------------------------------------------------------------|----------------------------------------------------------------------------------------------------|
| Gentile Operatore Economico la compilazione del seguente form entro la data xu/xu/xuxx è necessar<br>opportuni utenti di qualifica ed avrà validità fino al xu/xu/xuxx. | a per il manterimento delle qualifiche precedentemente ottenute per ASPI.La conferma dei requisiti verrà revisionata d |
| 1.1 Data di scadenza                                                                                                    | dom, 31 mar, 2024                                                                                                    |
| 1.2 Confermi di possedere tutti i requisiti minimi per mantenere la qualifica per ASPI?                                                                                 | * Si 🗸                                                                                                    |
| 1.3 Inserire qui l'Allegato firmato digitalmente 📓 Riferimenti 🗸 🛈                                                                                                    | *Allega un file                                                                                                    |

Fare clic su **Riferimenti** per scaricare l'allegato per **conferma requisiti di qualifica nuovo Albo** È necessario effettuare il download e poi ricaricare il documento firmato digitalmente al punto 1.3 del questionario.

Se riscontrate problemi di caricamento, contattare <u>supporto.albo@autostrade.it</u> per ricevere maggiori indicazioni in merito.

#### 1. INFORMAZIONI AMMINISTRATIVE

| 2 INFORMAZIONI AMMINISTRATIVE                                                                  | Comprimi |                |
|------------------------------------------------------------------------------------------------|----------|----------------|
| Allegare CCIAA o Visura Camerale per le Società o Albo professionale per Liberi Professionisti |          |                |
| 2.1 Allegato                                                                                   |          | Allega un file |
| 2.2 Data di scadenza                                                                           |          |                |

È necessario allegare la CCIAA o Visura Camerale per le Società o Albo professionale per Liberi Professionisti e successivamente inserire la data di scadenza nell'apposito campo.

#### FIRMATARIO E DICHIARAZIONI

| ▼ 3 FIRMATARIO E DICHIARAZIONI                                                                                |                   |
|----------------------------------------------------------------------------------------------------|-------------------|
| 3.1 Indicare se il firmatario delle presenti dichiarazioni è Legale Rappresentante o Procuratore dell'Azienda | * Non specificato |
| 3.2 Indicare nome e cognome della persona che ha compilato questo modulo                                      | *                 |
| 3.3 Indicare la posizione ricoperta in Azienda dalla persona che ha compilato questo modulo                   | *                 |
| 3.4 Allegare la Procura                                                                                       | *Allega un file   |

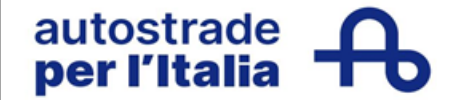

È possibile salvare in bozza il questionario e riprendere la compilazione in un secondo momento.

| Vessaggi evento           |                                                                                                    |                                                                           |
|---------------------------|----------------------------------------------------------------------------------------------------|---------------------------------------------------------------------------|
| Dettagli evento           | Tutto il contenuto                                                                                                    | <b>m</b>   <i>s</i>                                                       |
| eam di risposta           | Nome †                                                                                                    |                                                                           |
|                           | ▼ 1 CONFERMA ANNUALE REQUISITI Comprimi                                                                                                    |                                                                           |
| Contenuto evento          | Gentile Operatore Economico la compilazione del seguente form entro la data xxixxixxox è necessaria per il mantenimento delle qualifiche precedente<br>opportuni utenti di qualifica ed avrà validità fino al xxixxixxox. | mente ottenute per ASPI.La conferma dei requisiti verrà revisionata dagli |
| Tutto il contenuto        | 1.1 Data di scadenza                                                                                                    | dom, 31 mar, 2024                                                         |
| CONFERMA                  | 1.2 Confermi di possedere tutti i requisiti minimi per mantenere la qualifica per ASPI?                                                                                                    | * SI ~                                                                    |
| 1 ANNUALE REQ             | 1.3 Inserire qui l'Allegato firmato digitalmente 📓 Riferimenti 🗸 🛈                                                                                                    | «Allega un file                                                           |
| 2 INFORMAZIONI            | 2 INFORMAZIONI AMMINISTRATIVE     Comprimi                                                                                                    |                                                                           |
| - AMMINIS                 | Allegare CCIAA o Visura Camerale per le Società o Albo professionale per Liberi Professionisti                                                                                                    |                                                                           |
| 3 FIRMATARIO E<br>DICHIAR | 2.1 Allegato                                                                                                    | Allega un file                                                            |
|                           | 2.2 Data di scadenza                                                                                                    |                                                                           |
|                           | V 3 FIRMATARIO E DICHIARAZIONI                                                                                                    |                                                                           |
|                           | 3.1 Indicare se il firmatario delle presenti dichiarazioni è Legale Rappresentante o Procuratore dell'Azienda                                                                                                    | * Non specificato                                                         |
|                           | 3.2 Indicare nome e cognome della persona che ha compilato questo modulo                                                                                                    | *                                                                         |
|                           | 3.3 Indicare la posizione ricoperta in Azienda dalla persona che ha compilato questo modulo                                                                                                    | *                                                                         |
|                           | 3.4 Allegare la Procura                                                                                                    | •Allega un file                                                           |
|                           | (*) Indica un campo richiesto                                                                                                    |                                                                           |

Una volta conclusa correttamente la compilazione del questionario di registrazione, fare clic sul tasto **Invia** e confermare l'invio a sistema cliccando su **OK**.

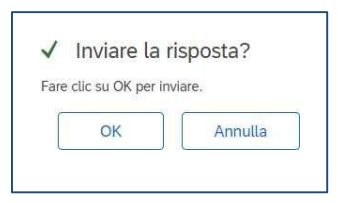

Il questionario risulta correttamente inviato quando viene mostrato il seguentemessaggio di conferma evidenziato il verde:

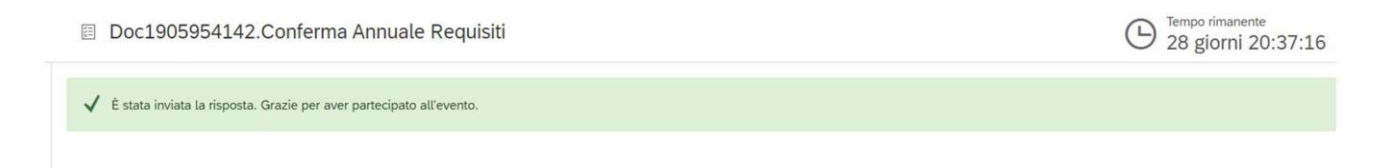

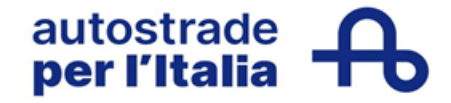

# STATO QUESTIONARIO DI CONFERMA REQUISITI

Il questionario si può trovare in differenti **stati** in base alla fase di avanzamento. Siriportano di seguito:

| Senza risposta           | Il questionario è in fase di compilazione e non è ancora stato inviato.                                                           |  |  |
|--------------------------|----------------------------------------------------------------------------------------------------|--|--|
| In attesa di nuovo invio | Il questionario è stato rimandato indietro al fornitore che dovrà apportare le integrazioni/modifiche e rinviare il questionario. |  |  |
| In attesa di             | Il questionario è in carico al valutatore, in attesa di essere                                                                    |  |  |
| approvazione             | esaminato e valutato.                                                                                                    |  |  |
| Approvato                | Il questionario è stato approvato.                                                                                                |  |  |
| Respinto                 | Il questionario è stato respinto dal valutatore.                                                                                  |  |  |
| Scaduto                  | Si è superata la scadenza relativa alla validità del questionario.                                                                |  |  |

È possibile visionare lo stato del proprio questionario di registrazione nella colonna Stato:

| Questionari                |               |                    |                 |                    | m                 | * |
|----------------------------|---------------|--------------------|-----------------|--------------------|-------------------|---|
| Titolo                     | ID            | Orario di fine 4   | Prodotto        | Regioni            | Stato             |   |
| ▼ Stato: Aperto (2)        |               |                    |                 |                    |                   |   |
| Conferma Annuale Requisiti | Doc1905954116 | 13/4/2024<br>12:07 | (nessun valore) | (nessun<br>valore) | Senza<br>risposta |   |
|                            |               |                    |                 |                    |                   |   |

La valutazione di un questionario ha una durata variabile compresa tra 2-3 giorni.

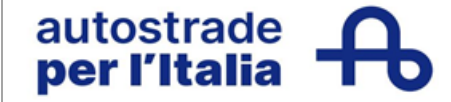

### CONFERMA REQUISITI APPROVATA

Quando la valutazione del questionario di registrazione ha esito positivo, l'operatore economico riceve una email con oggetto: **Approvato: questionario Conferma Annuale Requisiti inviato a Albo Fornitori di Gruppo** 

Approvato: questionario Conferma Annuale Requisiti inviato a Albo Fornitori di Gruppo - TEST

| AA Amministratore Ariba <no-re< th=""><th>eply@eusmtp.ariba.com&gt;<br/>a privacy, Outlook ha impedito il download automatico di alcune immagini incluse nel messaggio.</th></no-re<> | eply@eusmtp.ariba.com><br>a privacy, Outlook ha impedito il download automatico di alcune immagini incluse nel messaggio. |
|----------------------------------------------------------------------------------------------------|----------------------------------------------------------------------------------------------------|
|                                                                                                    | Gentile I,                                                                                                    |
|                                                                                                    | Albo Fornitori di Gruppo - TEST ha approvato il questionario che si è completato.                                         |
|                                                                                                    | <b>Riepilogo questionario</b><br>Nome questionario: Conferma Annuale Requisiti                                            |
|                                                                                                    | Verrà inviata una notifica se è necessario intervenire per altre attività.                                                |
|                                                                                                    |                                                                                                    |
|                                                                                                    | Cordiali saluti                                                                                                    |
|                                                                                                    | II team SAP Ariba                                                                                                    |

# CONFERMA REQUISITI RIFIUTATA

Quando la valutazione del questionario di registrazione ha esito negativo, l'operatore economico riceve una email con oggetto: **Rifiutato: questionario Conferma Annuale Requisiti inviato a Albo Fornitori di Gruppo** 

> Gentile , Dopo avere esaminato le informazioni, Albo Fornitori di Gruppo - TEST ha deciso di rifiutare il questionario. **Riepilogo questionario** Nome questionario: Conferma Annuale Requisiti Commenti: Visura scaduta Per ulteriori informazioni o eventuali domande, contattare Albo Fornitori di Gruppo - TEST. Cordiali saluti Il team SAP Ariba

Solo su richiesta e se sarà ritenuto opportuno, il team potrà richiedere un aggiornamento del questionario respinto.

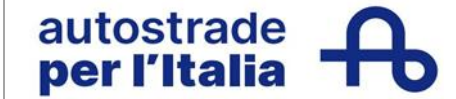

#### RICHIESTA DI INTEGRAZIONI/MODIFICHE

Se sono necessarie modifiche o integrazioni si riceverà una email con il dettaglio delle rettifiche da apportale.

#### Azione richiesta: fornire ulteriori informazioni a Albo Fornitori di Gruppo

Gentile

Albo Fornitori di Gruppo - TEST ha esaminato il questionario e chiede ulteriori informazioni.

### Riepilogo questionario

Nome questionario: Conferma Annuale Requisiti Categoria: Commenti: Modificare la data di scadenza della Visura Camerale inserita a sistema.

Per ulteriori informazioni o eventuali domande, contattare Albo Fornitori di Gruppo - TEST.

Fare clic qui per visualizzare il questionario.

Cordiali saluti

Per fornire queste informazioni o comunque per integrare/modificare le risposte al questionario:

1. Accedere ad Ariba Network con le proprie credenziali (Ariba Network per fornitori)

| SAP Business Network +                                                                             |                                                                                                    |
|----------------------------------------------------------------------------------------------------|----------------------------------------------------------------------------------------------------|
|                                                                                                    |                                                                                                    |
| Accesso fornitore                                                                                  |                                                                                                    |
| Nome utente                                                                                        | parent therein                                                                                              |
| Avanti                                                                                             | альны табрат<br>2 <u>1</u> <u>1</u> <u>1</u> <u>1</u> <u>1</u> <u>1</u> <u>1</u> <u>1</u> <u>1</u> <u>1</u> |
| Nome utente dimenticato                                                                            |                                                                                                    |
| Nuovo utente SAP Business Network?<br>Selezionare Esegui la registrazione ora o Per saperne di più |                                                                                                    |

2. Fare clic su Business Network in alto a sinistra e poi su Ariba Proposals & Questionnaires

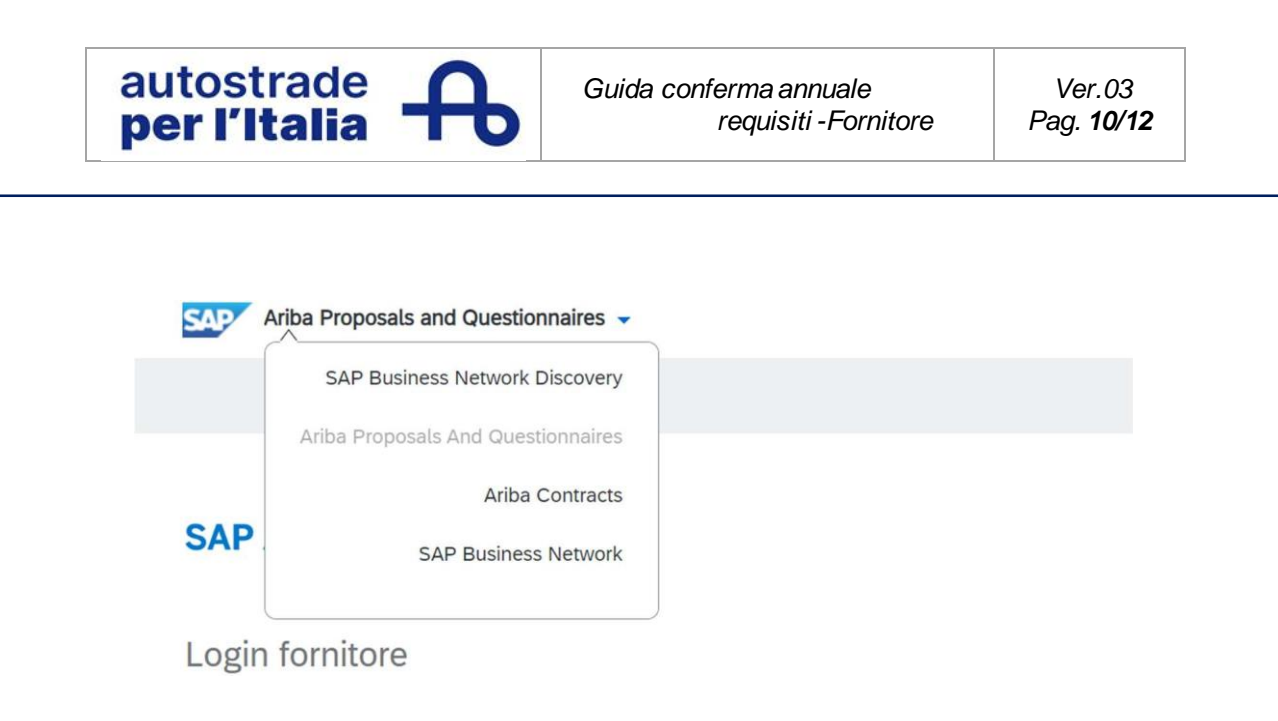

- 3. Individuare, nel caso in cui fossero presenti più clienti, la sezione Albo Fornitori di Gruppo
- 4. Fare clic sulla voce blu Conferma Annuale Requisiti

| Pagina iniziale                                                |                                    |                                                                         |                                              |                                |                                                                                 |                                     |                                            |                     |                              |                  |      |
|----------------------------------------------------------------|------------------------------------|-------------------------------------------------------------------------|----------------------------------------------|--------------------------------|---------------------------------------------------------------------------------|-------------------------------------|--------------------------------------------|---------------------|------------------------------|------------------|------|
| Benvenuti nel Portale dell'Al<br>potranno partecipare alle pro | bo di Gruppo i<br>ocedure di affic | di Autostrade per l'Italia. L'iscrizi<br>damento pubbliche o private su | one presso l'Albo è<br>I Portale HighiWay Tr | gatuita ed è la<br>Procurement | o strumento principale per divenire For<br>(HWTP) https://autostrade.bravosolut | mitore del Grupp<br>ion.com/web/log | oo Autostrade per l'Italia. Con<br>jn.html | npletato il procesi | so di registrazione e qualif | ica, i Fornitori |      |
| venti                                                          |                                    |                                                                         |                                              |                                |                                                                                 |                                     |                                            |                     |                              |                  | ,    |
| Titoio                                                         | ID                                 | Orario di fine 1                                                        |                                              |                                | Tipo evento                                                                     |                                     | 1                                          | Partecipato         |                              |                  |      |
|                                                                |                                    |                                                                         |                                              |                                | Nessuna voce                                                                    |                                     |                                            |                     |                              |                  |      |
| Duestionari per la regis                                       | strazione                          |                                                                         |                                              |                                |                                                                                 |                                     |                                            |                     |                              |                  |      |
| Titolo                                                         |                                    | 10                                                                      | Orario di fine                               | ŧ.                             | Produtto                                                                        |                                     | Re                                         | giori               | Stato                        |                  |      |
| ▼ Stato: Aperto (1)                                            |                                    |                                                                         |                                              |                                |                                                                                 |                                     |                                            |                     |                              |                  |      |
| Questionario di Registrazione                                  |                                    | Doc1878560389                                                           | 22/3/6107 11                                 | 50                             | FF01AA01 FORNITURA AUTOVE                                                       | Espand                              | (ne                                        | rssun valore)       | Registrazione eff            | musta            |      |
| Duestionari per la qual                                        | lifica                             |                                                                         |                                              |                                |                                                                                 |                                     |                                            |                     |                              |                  |      |
| Titolo                                                         | ID                                 | Orario di fine 1                                                        |                                              |                                | Prodotto                                                                        |                                     | Regioni                                    |                     | Stato                        |                  |      |
|                                                                |                                    |                                                                         |                                              |                                | Nessuna voce                                                                    |                                     |                                            |                     |                              |                  |      |
| Duestionari                                                    |                                    |                                                                         |                                              |                                |                                                                                 |                                     |                                            |                     |                              | m                |      |
| Titolo                                                         |                                    | ID                                                                      | Orario di fine 1                             | Prodotto                       |                                                                                 |                                     |                                            |                     | Regioni                      | Stato            |      |
| <ul> <li>Stato: Aperto (4)</li> </ul>                          |                                    |                                                                         |                                              |                                |                                                                                 |                                     |                                            |                     |                              |                  |      |
| Conferma Annuale Requisiti                                     |                                    | Doc1879761185                                                           | 27/2/2025-09.15                              | (nessun val                    | ore)                                                                            |                                     |                                            |                     | (nessun valore)              | Scaduto          |      |
| Lavori Tangenziale di Napoli P                                 | ubbico                             | Doc1886275067                                                           | 31/3/2024 18:21                              | LL LAVORI                      | u.                                                                              |                                     |                                            |                     | (nessun valore)              | Senza rispor     | fa . |

5. Fare clic su Riesamina risposta per modificare il questionario

| Console                                                                       | Doc1905954129.Conferma Annuale Requisiti                                                                                                    | D Tempo rimanente<br>29 giorni 23:53:39 |  |  |  |  |  |  |
|-------------------------------------------------------------------------------|----------------------------------------------------------------------------------------------------|-----------------------------------------|--|--|--|--|--|--|
| Messaggi evento<br>Dettagli evento<br>Cronologia risposte<br>Team di risposta | Se it cliente ha richiesto un aggiornamento relativo al questionario, fare clic su Rivedi risposta e inviare nuovamente le risposte. Anche se non è necessario modificare le risposte attuali,<br>valutazione solo dopo che si inviato nuovamente li questionario.                                | il cliente potrà completare la          |  |  |  |  |  |  |
| ▼ Contenuto evento                                                            | Riesamina risposta                                                                                                    |                                         |  |  |  |  |  |  |
| Tutto il contenuto                                                            | Tutto il contenuto                                                                                                    |                                         |  |  |  |  |  |  |
| 1 CONFERMA<br>ANNUALE REQ                                                     | Nome 1                                                                                                    |                                         |  |  |  |  |  |  |
|                                                                               | ▼ 1 CONFERMA ANNUALE REQUISITI Comprimi                                                                                                    |                                         |  |  |  |  |  |  |
|                                                                               | Gentile Operatore Economico la compliazione del seguente form entro la data xoloxi/xox è necessaria per il mantenimento delle qualifiche precedentemente ottenute per ASPLLa conferma dei requisiti verrà<br>revisionata dagli opporturi utenti di qualifica ed avra validità fino al 31/03/2025. |                                         |  |  |  |  |  |  |
|                                                                               | 1.1 Data di scadenza                                                                                                    | lun, 31 mar, 2025                       |  |  |  |  |  |  |
|                                                                               | 1.2 Confermi di possedere tutti i requisiti minimi per mantenere la qualifica per ASPI?                                                                                                    | No                                      |  |  |  |  |  |  |
|                                                                               | Crea messaggio                                                                                                    |                                         |  |  |  |  |  |  |

Modificare i dati di interesse e risottomettere il questionario cliccando nuovamente su "invia"